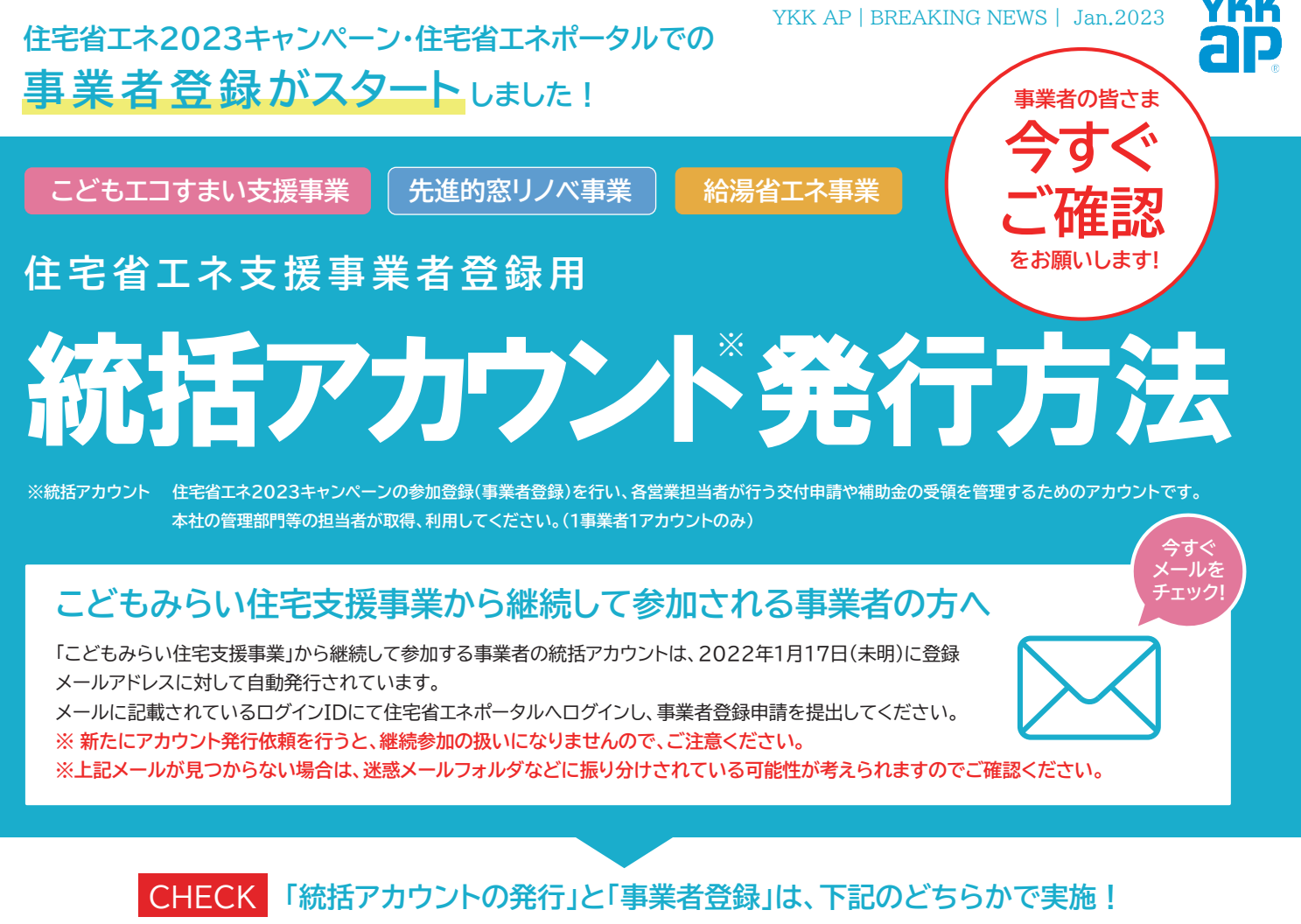

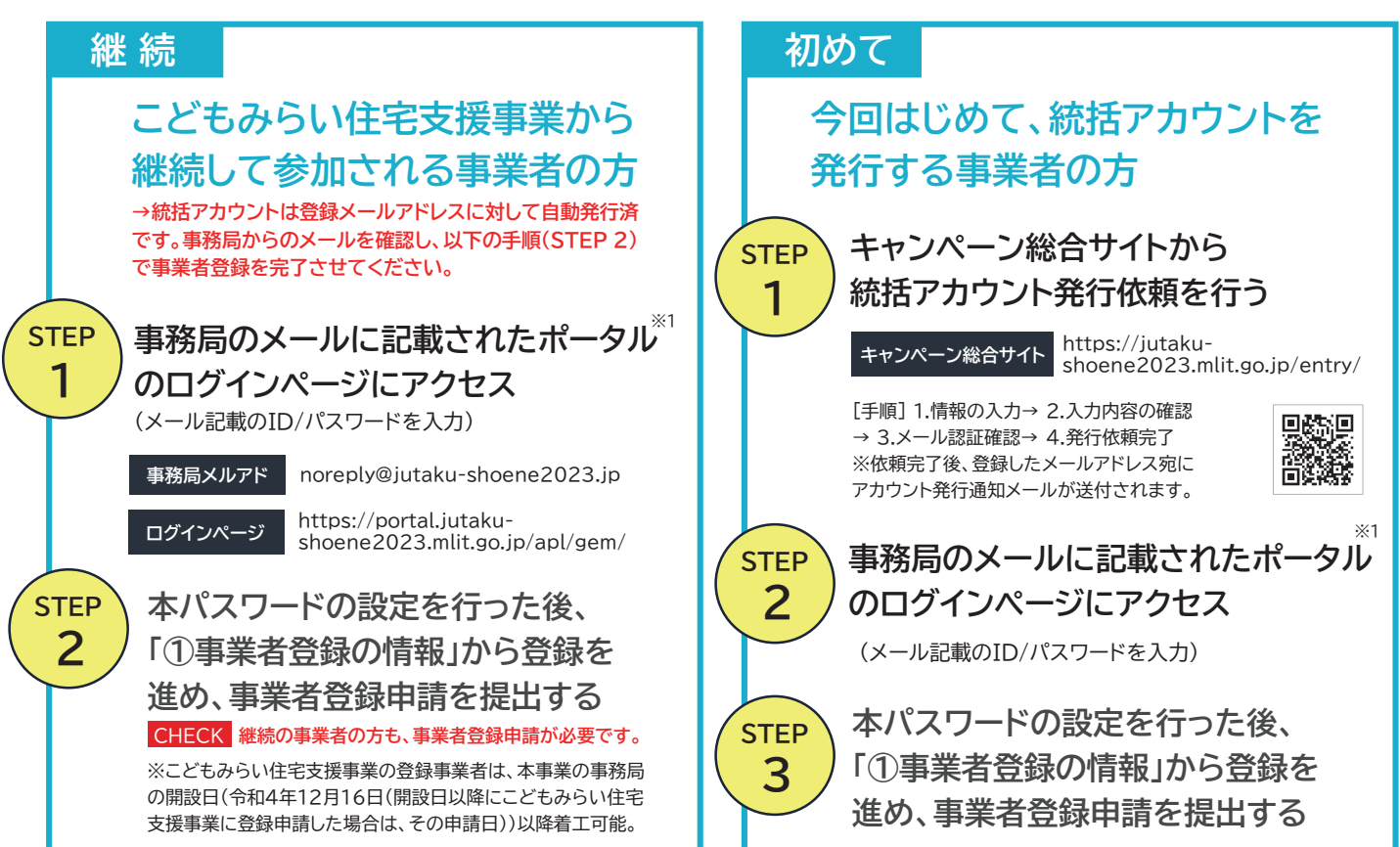

※1 ポータル: WEBシステム 住宅省エネポータルの略

## 補助事業について詳しく知りたい方は

YKK AP 補助制度のホームページをご覧ください https://www.ykkap.co.jp/consumer\_business/satellite /law/subsidy2023/

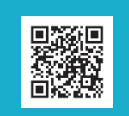

## 補助事業についての問い合わせは

住宅省エネ2023キャンペーン 補助事業合同お問い合わせ窓口 受付時間 9:00~17:00 (土・日・祝含む) ナビダイヤル 0570-200-594 (IP電話等からは 045-330-1340)